【SRP-X700P Windows7/Windows Vista 対応ドライバーのインストール方法】

## 【概要】

Windows7 ならびに Windows Vista で SRP-X700P Manager を使用するための、デバイスドラ イバーならびに USB ドライバーのインストール方法を示します。 ※ドライバーは、32bitOS と 64bitOS 兼用です。

## 【準備】

・SRP-X700P Manager がインストールされた PC と SRP-X700P を USB ケーブルで接続し、 SRP-X700P の電源を投入します。

・ソニーのサイトからドライバーをダウンロードし、任意のフォルダに解凍します。

【インストール手順】

1.「スタートメニュー」から、「コンピューター」を右クリックし、「プロパティ」をクリックします。

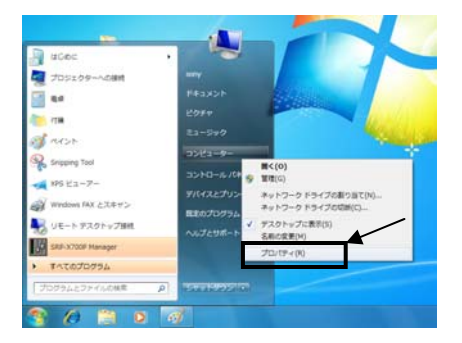

(注)以降、画面は全て Windows7 の場合です。

## 2.図の「デバイスマネージャー」をクリックします。

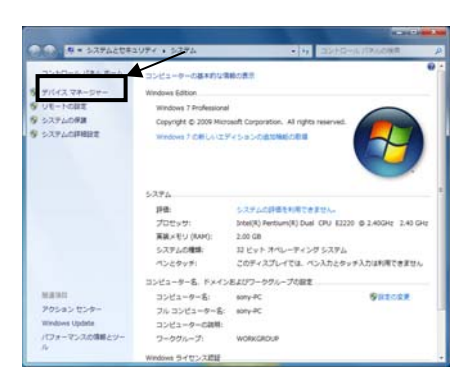

Windows Vista をお使いの場合、このとき、「ユーザーアカウント制御 続行するにはあなたの 許可が必要です」というメッセージが出たら、「続行」をクリックしてください。 3.「ほかのデバイス」内の「Sony SRP-X700P」を右クリックし、「ドライバーソフトウェアの更新」 をクリックします。

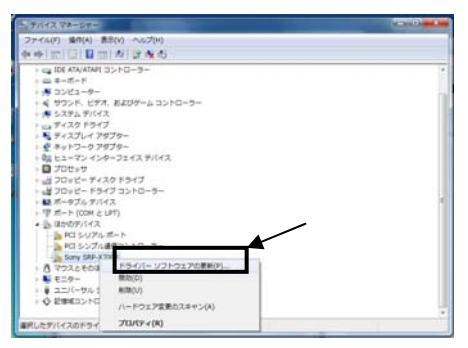

4.「コンピューターを参照してドライバーソフトウェアを検索します」をクリックします。

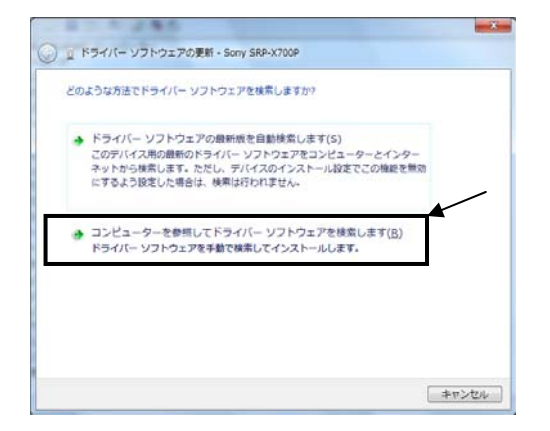

5.「コンピューター上のドライバーソフトウェアを検索します」と出ますので、ソニーのサイトから ダウンロードした zip ファイルを解凍したフォルダを指定してください。(この場合は Gドライブ)

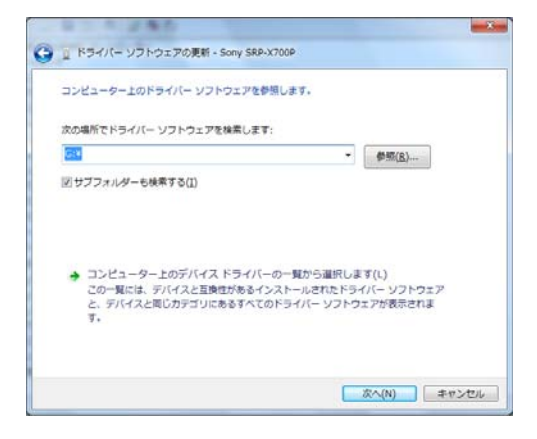

6.自動的にドライバーソフトをインストールします。

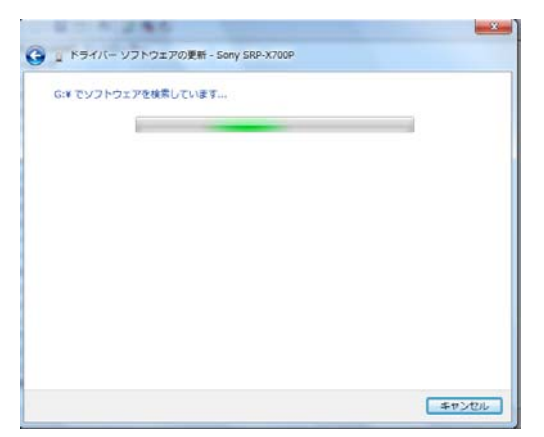

7.以下のような注意が出たら、「このドライバーソフトウェアをインストールします」をクリックします。

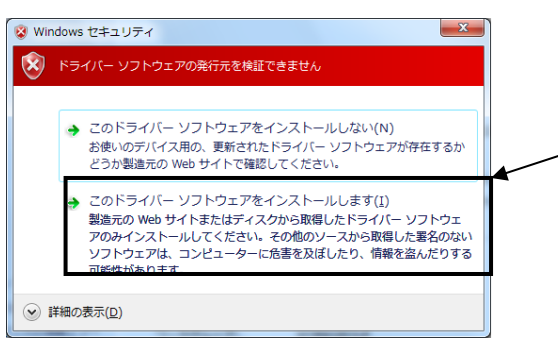

8.「ドライバーソフトウェアが正常に更新されました」と表示されたら、デバイスドライバーのイン ストールは成功です。

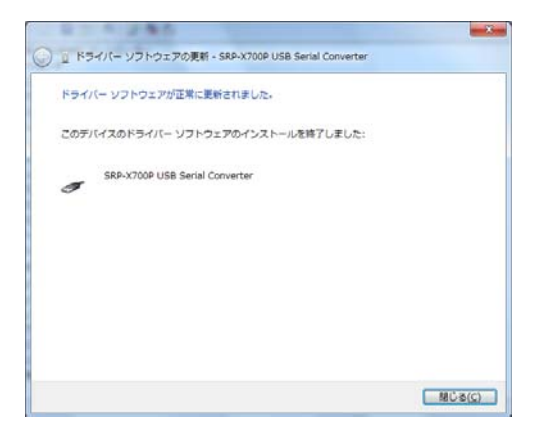

9.続けて、USBドライバーのインストールを行います。

「USB Serial Port」を右クリックし、手順3から手順7まで同じ手順でインストールしてください。

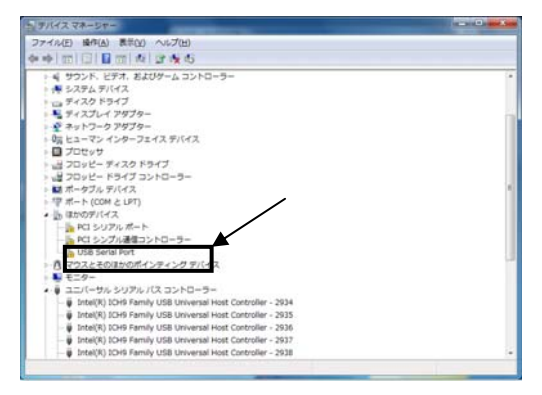

10.「ドライバーソフトウェアが正常に更新されました」と表示されたら、USB ドライバーのイン ストールは成功です。

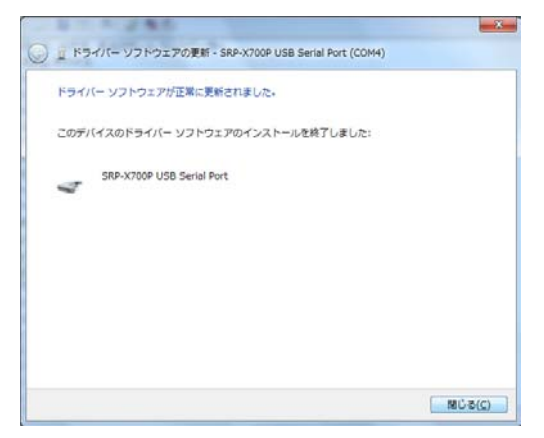

11. もう1つのマニュアル: 「SRP-X700P 付属 GUI ソフトウェアを Windows Vista で動作させる 方法」を参考に、SRP-X700P Manager を起動し、動作することを確認してください。